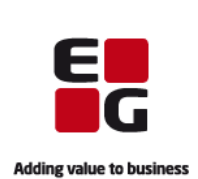

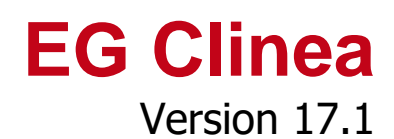

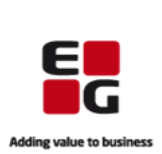

### Indledning

I EG Clinea 17.1 har vi beskæftiget os med en større vedligeholdelsesopgave af EG Clinea i henhold til opgradering af de bagvedliggende komponenter, som programmet gør brug af, for at sikre optimal udnyttelse heraf. Ændringerne er ikke af visuel karakter.

Derudover er der i versionen implementeret et par af de kundeønsker, som der har været stor efterspørgsel på.

En af de ændringer vedrører registrering via Ankomstterminal. Hvor det tidligere kun har været muligt, at patienter uden tid blev sat i en kø, f.eks. ved akut tider, er det nu muliggjort, at patienter fremadrettet kan sættes i en kalender.

En anden tilføjelse er automatisk kodning af ydelse ved afsendelse af korrespondancebrev til hjemmeplejen, hvor det som standard er sat op, at det skal bekræftes af brugeren.

Derudover er der foretaget ændring i blanketnavne begyndende med ASK, som er omdøbt til AES, da Styrelsen for Arbejdsmarked og Rekruttering har skiftet blanketnavn.

Der er desuden tilføjet et link til Sundhedsjournalen fra Links, hvorfra Sundhedsjournalen tilhørende patienten, der er slået op, kan tilgås.

Og endeligt er der tilføjet ændring til 'Vis koder' i Journal, som er omdøbt til 'Detaljer' og også fremadrettet viser brugerinformation på en kontakt. Samtidig har journaludskrift skabelonen fået tilføjet feltet 'Brugere m. titel', som udskriver brugerens titel og fulde navn.

Yderligere beskrivelse ses nedenfor.

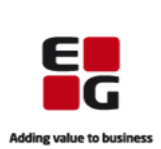

## Overblik

| Tilføjelse til registrering via Ankomstterminal                                           | 4 |
|-------------------------------------------------------------------------------------------|---|
| 1. Patienter kan fremadrettet sættes i en kalender, hvis de f.eks. kommer for en akut tid | 4 |
| 2. Ankomsttidspunkt tilføjes i Kalendertider på Patienthovedet, når patienten sættes i kø | 6 |
| Tilføjelse til Sendte svar                                                                | 7 |
| 1. Automatisk kodning af ydelse ved afsendelse af korrespondancebrev til hjemmeplejen     | 7 |
| Ændring til Blanket                                                                       | 7 |
| 1. Ændring af blanketnavn for ASK blanketter                                              | 7 |
| Tilføjelse til Links                                                                      | 7 |
| 1. Sundhedsjournalen til en patient, der er slået op, kan tilgås fra Links                | 7 |
| Ændring til 'Vis koder' <f4> i Journal samt journaludskrift</f4>                          | 7 |
| 1. 'Vis koder' er omdøbt til 'Detaljer' og har fået tilføjet brugerinformation            | 7 |
| 2. Journaludskrift skabelonen har fået tilføjet feltet 'Brugere m. titel'                 | 7 |

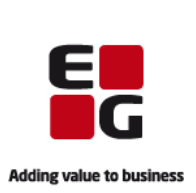

## Tilføjelse til registrering via Ankomstterminal

1. Patienter kan fremadrettet sættes i en kalender, hvis de f.eks. kommer for en akut tid

Der er tilføjet mulighed for, at patienter, som registrerer deres ankomst via ankomstterminalen, uden at have en aftale i klinikken den pågældende dag, i stedet for som hidtil at blive indsat i en kø, kan indsættes i en af klinikkens aktive kalendere.

I opsætningen anvendes aftaletypen "Ingen aftale" til at definere, hvor aftaletyper skal indsættes, hvor der fremadrettet kan vælges mellem en kø eller en kalender i tilfælde af, det er aftaletypen "Ingen aftale".

Eksemplet nedenfor viser opsætningen for aftaletypen "Ingen aftale", hvor aftaletypen indsættes i en kalender.

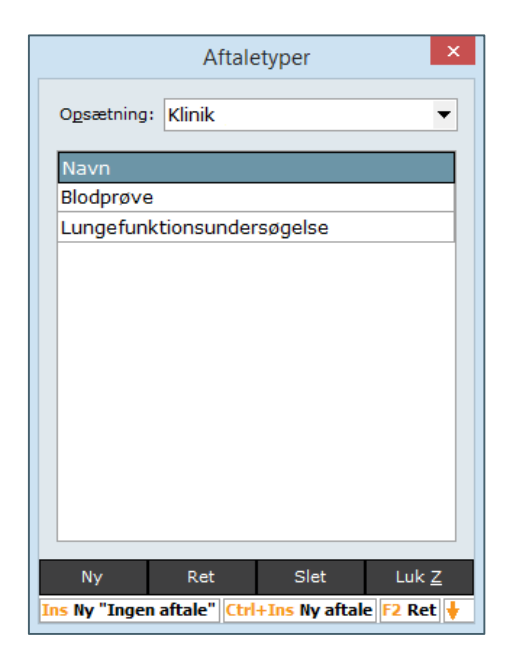

Vælg Systemmanager  $\rightarrow$  Kalender og kø  $\rightarrow$  Ankomstterminal -> Aftaletyper

Vælg opsætningen, som aftaletypen skal gælde for.

**Opret ny "Ingen aftale"** med <Ins> eller ved at klikke på <Ny>.

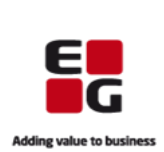

|                       | "Ingen aftale" opsætning   | ×                |
|-----------------------|----------------------------|------------------|
| <u>N</u> avn:         | Akut sygdom/skade          |                  |
| <u>K</u> ø/kalender:  | Fælles Kalender (Kalender) |                  |
| A <u>f</u> taletype:  | Akut patienttid            | •••              |
| <u>S</u> kærmbillede: | ingen aftale - akut tid    | •••              |
| S <u>k</u> ema:       |                            | •••              |
| <u>T</u> idsrum:      | 08:00 🗘 - 10:00 🛟          |                  |
|                       | <u>о</u> к                 | <u>A</u> nnuller |
| Ins Vælg kø Ctrl-     | Ins Vælg kalender          |                  |

**"Ingen aftale" opsætning,** hvor aftaletypen indsættes i en kalender:

**Navngiv** aftaletypen. Aftaletypens navn vil blive indsat i noten på kalenderen.

Vælg en kalender med <Ctrl+Ins> i feltet 'Kø/kalender'.

**Vælg aftaletype**. Aftaletypen er sat op i Systemmanager -> Kalender og kø -> Aftaletyper. Hvis aftaletypen har en tidslængde, vil det være den længde, som påsættes i kalenderen – og i modsat tilfælde vil der indsættes 5 minutter i kalenderen. Tiden indsættes så tæt på det klokkeslæt, patienten registrerer sig via 'Akut sygdom/skade' på ankomstterminalen - dog rundet op til nærmeste 5 minutter.

**Vælg skærmbillede**, der skal vises, når patienten registreres via ankomstterminalen. Skærmbilleder er sats op i Systemmanager -> Kalender og kø -> Ankomstterminal -> Skærmbillede.

Angiv eventuelt skema til udfyldelse og et tidsrum.

|                     | Aftale       | etyper        | ×            |
|---------------------|--------------|---------------|--------------|
| O <u>p</u> sætning: | Klinik       |               | -            |
| Navn                |              |               |              |
| Akut sygo           | lom/skade    | (08:00 - 10   | :00)         |
| Blodprøve           |              |               |              |
| Lungefun            | ctionsunder  | søgelse       |              |
|                     |              |               |              |
|                     |              |               |              |
|                     |              |               |              |
|                     |              |               |              |
|                     |              |               |              |
|                     |              |               |              |
|                     |              |               |              |
|                     |              |               |              |
|                     |              |               |              |
| Ny                  | Ret          | Slet          | Luk <u>Z</u> |
| Ins Ny "Ingen       | aftale" Ctrl | +Ins Ny aftal | e F2 Ret 🔶   |

Den oprettede aftaletype fremgår nu af 'Aftaletyper'.

**Ret aftaletypen** med <F2> eller ved at klikke på <Ret>.

Slet aftaletypen med <Del> eller ved at klikke på <Slet>.

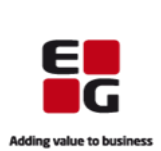

| I eksemp<br>pågælder    | let vil en patient, der ankommer r<br>nde dag, få vist tre knapper: 'Blod | nellem kl. 08:00- 10:00 uden at have en aftale med klinikken til den prøve', 'Lungefunktionsundersøgelse' og 'Akut sygdom/skade'. |
|-------------------------|---------------------------------------------------------------------------|----------------------------------------------------------------------------------------------------|
| Når patie<br>tilfælde F | nten vælger 'Akut sygdom/skade'<br>ælles Kalender.                        | vil patienten få en tid i kalenderen fra opsætningen - i det her                                                                  |
|                         |                                                                           | Volkommon                                                                                                    |
|                         |                                                                           | Verkommen                                                                                                    |
|                         | Akut sygdom/skade                                                         | Helle Bach                                                                                                    |
|                         | Blodprøve                                                                 | Dir har valgt en akat tid.<br>Vi ger ogmetekom på, at der kan tære teorenid.                                                      |
|                         | Lungefunktionsundersøgelse                                                | Din ankomst er registreret hos Fælles Kalender.<br>Tag venligst plads i venteværelset.                                            |
| På Patien               | thovedet vil tiden fremgå af patie                                        | ntens kalendertider og kan tilgås ligesom andre tider med <f9>.</f9>                                                              |

2. Ankomsttidspunkt tilføjes i Kalendertider på Patienthovedet, når patienten sættes i kø

I forbindelse med registrering af ankomst er desuden tilføjet ankomsttidspunkt på aftaler i kalenderen, som er det tidspunkt patientens tid sættes i kø.

| eksemplet har patienten en tid i kalenderen kl. 1<br>es ved at holde musen henover tiden i oversigten | :00 og er regis<br>på Patienthove     | streret ankommet og<br>edet.                         | ) sat i kø kl. 10:31, hvill                  |
|----------------------------------------------------------------------------------------------------|---------------------------------------|------------------------------------------------------|----------------------------------------------|
| ŗ                                                                                                    | Syggr.: 1 on                          | 15.02.17 09:45 N MS                                  |                                              |
| Velkommen                                                                                             | Danmark: 2 ti                         | 28.02.17 10:25 G MH<br>21.03.17 14:35 A CN           | Hoste og feber<br>Ingen aftale - akut tid    |
| Helle Bach                                                                                            | Privat syges.: 2 on<br>Pensionist: to | 22.03.17 09:10 A Fælles<br>23.03.17 10:35 A Fælles   | Akut sygdom/skade<br>Akut sygdom/skade       |
| Richlage feedat                                                                                       | to                                    | 06.04.17 11:00 N MH                                  | Hoste                                        |
| Din ankomst er registreret.                                                                           | Syggr.: 1                             | on 15.02.17 09:45 N MS<br>on 15.02.17 10:25 GIMH     |                                              |
| Du bedes tage plads i venteværelset.                                                                  | Danmark: 2                            | ti 28.02.17 10:00 N MH                               | Hoste og feber                               |
| •                                                                                                    | Privat syges.: ?                      | ti 21.03.17 14:35 A CN<br>on 22.03.17 09:10 A Fælles | Ingen aftale - akut tid<br>Akut sygdom/skade |
|                                                                                                    | Pensionist:                           | to 23.03.17 10:35 A Fælles                           | Akut sygdom/skade                            |
| den kan tilgås ligesom andre tider med <f9>.</f9>                                                     | E E                                   | Ankommet d. 06.04.2017 10:3                          | 31                                           |

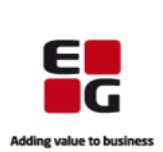

#### Tilføjelse til Sendte svar

1. Automatisk kodning af ydelse ved afsendelse af korrespondancebrev til hjemmeplejen

Det er fremadrettet sat op, at der automatisk foreslås kodning af ydelse for almen specialet og speciallæger uden henvisningspligt (e-mail konsultation 0105) ved afsendelse af korrespondancebrev til hjemmeplejen. Det er ligeledes sat op som standard, at brugeren skal bekræfte inden handlingen udføres.

## Ændring til Blanket

1. Ændring af blanketnavn for ASK blanketter

Da Styrelsen for Arbejdsmarked og Rekruttering har skiftet blanketnavn fra ASK til AES, er alle blanketter i EG Clinea også omdøbt til AES.

## Tilføjelse til Links

1. Sundhedsjournalen til en patient, der er slået op, kan tilgås fra Links

Der er tilføjet link til en patients Sundhedsjournal fra Links. Opslag til patientens Sundhedsjournal fra EG Clinea forudsætter altid patientens samtykke og vil blive registreret således. Det forudsætter ligeledes, at patienten er slået op på Patienthovedet for at linket åbner patientens Sundhedsjournal.

# Ændring til 'Vis koder' <F4> i Journal samt journaludskrift

1. 'Vis koder' er omdøbt til 'Detaljer' og har fået tilføjet brugerinformation

Funktionen 'Vis koder' <F4> i Journal er blevet omdøbt til 'Detaljer'. Tidligere vistes information om diagnose og forløbet for den kontakt, der havde fokus. Fremadrettet vises også brugerinformation (brugerens og ansvarliges fulde navn, titel og klinik) på kontakten. Genvejen <F4> vil fremgå af hjælpelinien, når en kontakt er i fokus.

2. Journaludskrift skabelonen har fået tilføjet feltet 'Brugere m. titel'

Journaludskrift skabelonen har fået tilføjet feltet 'Brugere m. titel', som ved udskrift af journalen vil udskrive brugerens titel og fulde navn.